## Using printer email address to print from Google Docs

## **Basic Printing Procedure:**

1. Enter Google Drive and select the document you would like to print.

| Drive                                                                |                                                                                                | 0                       | )                      |
|----------------------------------------------------------------------|------------------------------------------------------------------------------------------------|-------------------------|------------------------|
| CREATE ★<br>My Drive<br>Shared with Me<br>Starred<br>Recent<br>Trash | Try the new Drive.<br>We've been working hard to create a clean, fast, fresh exper<br>for you. | lence<br>Take me to the | New Drive Learn more   |
| More -                                                               | My Drive                                                                                       |                         |                        |
|                                                                      |                                                                                                | OWNER -                 | LAST MODIFIED          |
|                                                                      | 🔲 🏚 🗾 Untitled document Shared                                                                 | me                      | 11:30 am me            |
|                                                                      | Untitled preser Untitled document                                                              | me                      | Jan 16 me              |
|                                                                      | Joe Bruening NHS activity form Shared                                                          | me                      | 10/16/14 me            |
|                                                                      | 🗌 📩 📴 Untitled document Shared                                                                 | me                      | 3/21/14 Glenn Schuenke |
|                                                                      | 1 1 Ukraine News Summary Shared                                                                | me                      | 3/7/14 me              |
|                                                                      | the Roller Coaster Table Shared                                                                | me                      | 2/18/14 me             |
|                                                                      | 🗇 🍲 📃 Untitled document Shared                                                                 | me                      | 2/14/14 me             |
|                                                                      | D 📩 📑 Physics test Shared                                                                      | me                      | 12/17/13 Steve Navarro |
|                                                                      | 🗆 🕁 🥅 physics video Shared                                                                     | me                      | 12/16/13 me            |

## 2. Open the document.

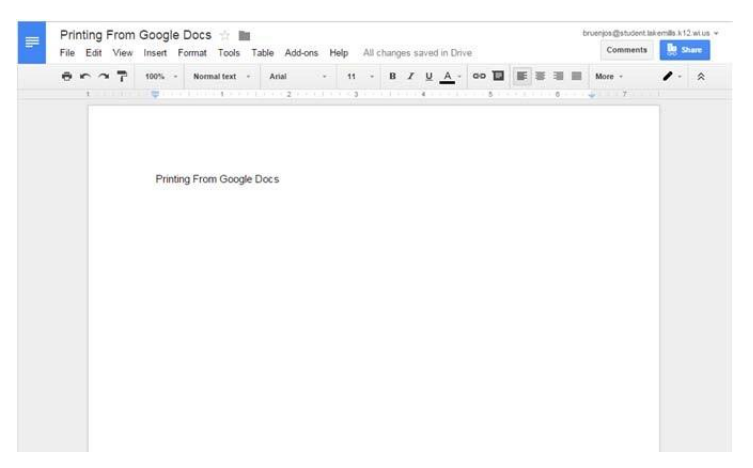

3. Click File.

|                                                                  |         |   |     |      |   |     |     |    |   |     |   |   |      |   | -  |  |
|------------------------------------------------------------------|---------|---|-----|------|---|-----|-----|----|---|-----|---|---|------|---|----|--|
| Share                                                            | Arial   |   | * 3 | 11 - | в | I J | A - | 00 |   | IF. | = |   | More | - | 1. |  |
| New                                                              | ( ) and | 2 |     | 3    |   | - 4 |     |    | 5 |     |   | 0 | ***  | 7 |    |  |
| Open Ctrisc                                                      |         |   |     |      |   |     |     |    |   |     |   |   |      |   |    |  |
| Rename                                                           |         |   |     |      |   |     |     |    |   |     |   |   |      |   |    |  |
| Make a conv                                                      |         |   |     |      |   |     |     |    |   |     |   |   |      |   |    |  |
| Move to folder                                                   |         |   |     |      |   |     |     |    |   |     |   |   |      |   |    |  |
|                                                                  |         |   |     |      |   |     |     |    |   |     |   |   |      |   |    |  |
|                                                                  |         |   |     |      |   |     |     |    |   |     |   |   |      |   |    |  |
| See revision history Ctrl+Alt+Shift+G                            |         |   |     |      |   |     |     |    |   |     |   |   |      |   |    |  |
| Language                                                         |         |   |     |      |   |     |     |    |   |     |   |   |      |   |    |  |
| Download as                                                      |         |   |     |      |   |     |     |    |   |     |   |   |      |   |    |  |
|                                                                  |         |   |     |      |   |     |     |    |   |     |   |   |      |   |    |  |
| Publish to the web                                               |         |   |     |      |   |     |     |    |   |     |   |   |      |   |    |  |
| Publish to the web<br>Email collaborators                        |         |   |     |      |   |     |     |    |   |     |   |   |      |   |    |  |
| Publish to the web<br>Email collaborators<br>Email as attachment |         |   |     |      |   |     |     |    |   |     |   |   |      |   |    |  |
| Publish to the web<br>Email collaborators<br>Email as attachment |         |   |     |      |   |     |     |    |   |     |   |   |      |   |    |  |

## 4. Select **Email as attachment**.

| PDF 👻           |           |  |  |
|-----------------|-----------|--|--|
| To (required)   |           |  |  |
|                 |           |  |  |
| Subject         |           |  |  |
| Untitled docume | ent       |  |  |
| 44 (1009) (11)  |           |  |  |
| wessage         |           |  |  |
|                 |           |  |  |
|                 |           |  |  |
|                 |           |  |  |
|                 |           |  |  |
|                 |           |  |  |
|                 |           |  |  |
|                 |           |  |  |
|                 |           |  |  |
|                 |           |  |  |
|                 |           |  |  |
| Sand a convit   | to mucolf |  |  |
| Send a copy t   | to myself |  |  |

5. Enter the address of the printer you are emailing to and click **Send**.

Current email addresses include:

|                                            | HS                                |
|--------------------------------------------|-----------------------------------|
| Email as attachment                        | HSRoom103@lakemills.k12.wi.us     |
| Attach as                                  | HSRoom110@lakemills.k12.wi.us     |
| PDF -                                      | HSTechLab@lakemills k12 wi is     |
| To (required)                              | LISI MCDrint@lakamilla.k12.wi.us  |
| printer address here @lakemills, k12 wi.us | HSLMCPrint@lakemilis.k12.wl.us    |
| Subject                                    | MS                                |
| Printing From Google Docs                  | MS5th@lakomills.k12.wius          |
| Message                                    |                                   |
|                                            | MS6th@lakemills.k12.wi.us         |
|                                            | MS7th@lakemills.k12.wi.us         |
|                                            | MS8th@lakemills.k12.wi.us         |
|                                            | ES-                               |
|                                            | ES399@lakemills.k12.wi.us         |
| Send a copy to myself                      | ESOfficeRicoh@lakemills.k12.wi.us |
| Send Cancel                                | ESKinder@lakemills.k12.wi.us      |

6. Go to printer and pick up copy.